## Using Dang Smart City app for medical declaration

## Step 1: Download app Danang SmartCity (iOS và Android)

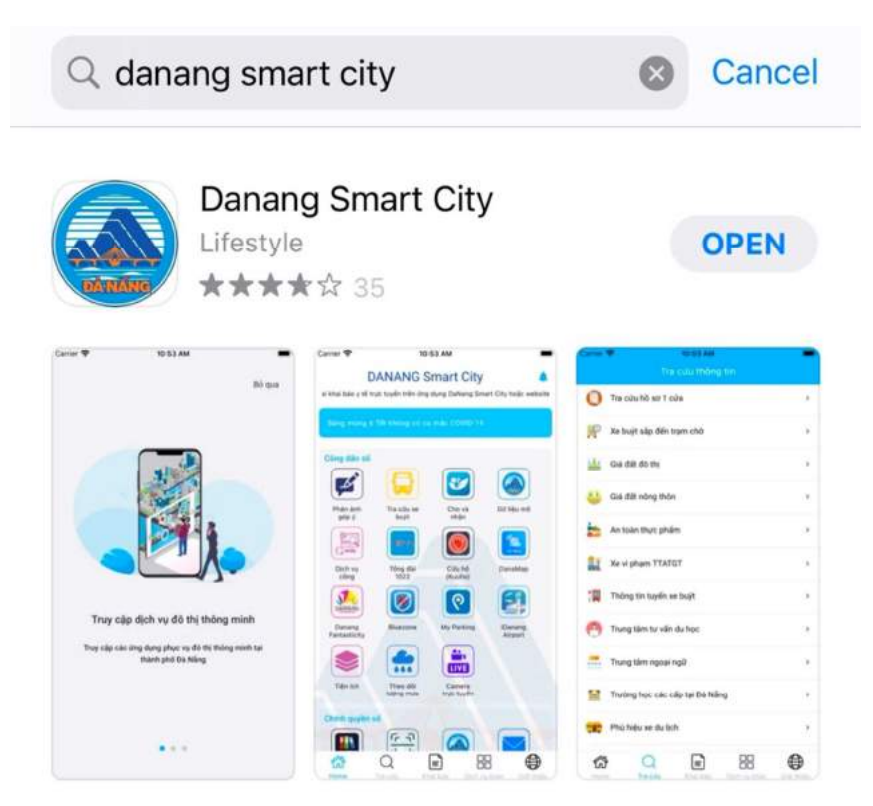

**Step 2:** Choose "Khai báo", Choose EN (on top right corner) to use English Version

| r                           | ANANG S                                                                                                    | mart City             |                      | < Tổ khai y tế 💼 主                                                                                                    | K Medical report VI 😳                              |  |  |
|-----------------------------|----------------------------------------------------------------------------------------------------|-----------------------|----------------------|----------------------------------------------------------------------------------------------------|----------------------------------------------------|--|--|
| dân nghiêm túc :            | thực hiện *5K: Khẩi                                                                                                    | u trang – Khử khu     | án – Khoảng cách – K | 🗍 Khai hộ                                                                                                    | Declare for other people                           |  |  |
| Dà Năng triể                | n khai Tổng đài g                                                                                                    | ei tự động thân       | o bão các trường     | Khai đi bầu Đại biểu QH, HĐND                                                                                                    | Parliamentary elections                            |  |  |
| hợp tiếp xúc<br>tin dịch tế | găn với F0, F1, hi                                                                                                    | ) tro người dân       | khai báo thông       | Họ và tên *                                                                                                    | Full name *                                        |  |  |
| Công dân số                 |                                                                                                    |                       |                      | Nhập họ và tên                                                                                                    | Full name                                          |  |  |
|                             | A                                                                                                    |                       |                      | Giới tính *                                                                                                    | Gender *                                           |  |  |
|                             | 60                                                                                                    | Ľ                     |                      | Nam     N     N                                                                                                    | Male O Female                                      |  |  |
| Phản ánh                    | Tra cứu xe                                                                                                    | Cho và                | Dữ liệu mờ           | Ngày sinh                                                                                                    | Date of Birth                                      |  |  |
| (Ea)                        | - Contraction of the second second se |                       |                      | Ngày sinh                                                                                                    | Date of Birth                                      |  |  |
|                             |                                                                                                    |                       |                      | Số hộ chiếu/CMND/CCCD                                                                                                    | Passport number/ID card                            |  |  |
| Dịch vụ<br>công             | Tổng đài<br>1022                                                                                                    | Cứu hộ<br>(Kuuho)     | DanaMap              | Số hộ chiếu/CMND/CCCD                                                                                                    | Passport number/ID card                            |  |  |
| ୧                           |                                                                                                    |                       |                      | Quốc tịch *                                                                                                    | Nationality *                                      |  |  |
| My Parking                  | Tiện ích                                                                                                    | Theo dõi              | Camera<br>truc tuvén | Việt Nam                                                                                                    | Việt Nam                                           |  |  |
|                             |                                                                                                    | (ile                  |                      | Số thẻ báo hiểm y tế                                                                                                    | Health insurance card number                       |  |  |
|                             |                                                                                                    | -75                   |                      | Số thể bảo hiếm y tế                                                                                                    | Health insurance card number                       |  |  |
| Tiến điện                   | Tiến nước                                                                                                    | Thông tin<br>Covid-19 |                      | Số điện thoại liên hệ *                                                                                                    | Your phone number *                                |  |  |
| Chinh quyền                 | sõ                                                                                                    |                       |                      | Số điện thoại                                                                                                    | Phane number                                       |  |  |
|                             | <u>(- 7</u> )                                                                                                    |                       |                      | Email                                                                                                    | Email                                              |  |  |
| Home                        | Q (                                                                                                    |                       |                      | Chi         Q         Em         Em         Em           Home         Tha chiu         Khai bảo         Diệch vụ khủa         Giảo thiệu | Home Tris colu Khal bale Dich vy khác Gildi tradju |  |  |

**Step 3:** If declaring for someone else, choose "Khai hộ" / "Declare for other people". Fill all information (Information with "\*" is compulsory).

Press "Gửi khai báo" / "Send" after finishing.

| <                    | Tờ khai y tế                        | EN 🌐               | <                            | Tờ khai y tế                            |              | EN 🚔                           |  |  |
|----------------------|-------------------------------------|--------------------|------------------------------|-----------------------------------------|--------------|--------------------------------|--|--|
| 🗌 Khai hộ            | Chọn đây                            | nếu khai           | Suy giám m                   | niên dịch *                             | 0            | ۲                              |  |  |
| 🗌 Khai đi bầu        | <sup>J Đại biểu QI</sup> Nếu tự kha | ai thì             | Người nhận                   | n ghép tạng, Thủy xương                 | 0            | ۲                              |  |  |
| Họ và tên *          | không cân                           | 1 chọn             | Tiểu đường                   | 1*                                      | 0            | ۲                              |  |  |
| Nhập họ và tê        | in                                  |                    | Una thu *                    |                                         | 0            | ۲                              |  |  |
| Giới tính *<br>Nam O | Nữ                                  |                    | O Bệnh mạ                    | n tính khác                             |              |                                |  |  |
| Ngày sinh            |                                     |                    |                              |                                         | Có           | Không                          |  |  |
| Ngày sinh            |                                     |                    | Bạn có đan<br>hay không?     | g trong thời gian thai kỳ<br>*          | 0            | ۲                              |  |  |
| Số hộ chiếu/CM       | AND/CCCD                            |                    | 🖲 Bạn đang                   | g sinh sống tại Đà Nẵng                 |              |                                |  |  |
| Số hộ chiếu/C        | Số hộ chiếu/CMND/CCCD               |                    |                              | O Bạn đến/vào Đà Nẵng                   |              |                                |  |  |
| Quốc tịch *          |                                     |                    | Tải ảnh cá nh<br>kiếm dịch   | nân phục vụ nhận diện khu               | ôn mặt khi   | qua chốt                       |  |  |
| Việt Nam             |                                     |                    | Tải ảnh lễ                   | èn                                      |              |                                |  |  |
| Số thẻ bảo hiến      | m y tế                              |                    | * Hotline hô tr              | ợ (0236) 1022                           |              |                                |  |  |
| Số thể bảo hi        | ếm y tế                             |                    | * Khai báo điệ               | n tử có thể thay th <b>an</b> o kha     | i báo trên p | hiểu giấy                      |  |  |
| Số điện thoại li     | iên hệ *                            |                    | * Dữ liệu bạn<br>phòng chống | cung cấp hoàn to <b>u t</b> mật<br>dịch | và chỉ phụ   | c vụ cho việc                  |  |  |
| Số điện thoại        |                                     |                    | C                            | Gửi khai báo                            |              | >                              |  |  |
| Email                |                                     |                    |                              |                                         | -            |                                |  |  |
| 63                   | Q 🖹 🗄                               | 38                 | 63                           | Q 📄                                     |              |                                |  |  |
| Home                 | fra củu Khai bảo Dịch v             | vụ khác Giới thiệu | Home                         | Tra củu Khai bảo                        | Dịch vụ khẩu | <ul> <li>Giới thiệu</li> </ul> |  |  |

**Step 4:** You will receive a QR code. Save QR code (or capture phone screen) to check in at vaccination centre.

|                       |                | Qr Code         | 1.               | EN 🚍         |
|-----------------------|----------------|-----------------|------------------|--------------|
|                       | MÃQR           | CODE KHAI       | BÁO Y TẾ         |              |
|                       |                | വരം             |                  |              |
|                       | 5              |                 |                  |              |
|                       | Ľ.             |                 | 12               |              |
|                       |                |                 | - <b>F</b>       |              |
|                       | 12             |                 | - <del>3</del> - |              |
|                       | - <b>Fu</b> 1  | e-an            | en i i           |              |
|                       |                |                 |                  |              |
|                       | MaQR           | code dung de    | Check in         |              |
| Ne                    | Xiri cha       | 0 NGUYEN        | Thời gian 11-    | 12           |
| Cản                   | ay kilai bao   | ham dia khai    | háo thông tin    | v tõl        |
| Can                   | UILÔNG LƯ      |                 | DE DE SU DUNO    | y te:        |
| Moi thôn              | a tin chi tiết | xin vui lòna l  | iên hê đường d   | lâv nóng     |
|                       |                | 0236 (1022      | 2)               | , , , ,      |
| Để phòng t            | tránh và ngă   | n chặn sự lây   | lan của virus,   | hãy chủ      |
| động thực             | hiện tốt các   | biện pháp sa    | iu:              |              |
| – Cần che             | mũi và miệr    | ng khi ho, xì r | nũi bằng khăn/   | /giấy dùng   |
| 1 lần                 |                |                 |                  |              |
| - Thường :            | xuyên súc họ   | ong bằng nướ    | rc sát khuẩn mi  | iệng         |
| - Tránh tiế           | p xúc bất kỷ   | ai có dấu hi    | ęu/trięu chứng   | cảm lạnh     |
| hoặc triệu            | chứng như c    | úm              |                  |              |
| - Nën hạn             | chẽ đi ra ng   | goài, hạn chế   | dam đồng, bó     | t đi lẽ hội, |
| chua chiến<br>Ăn uống | )<br>          | a shîžu suráv   | , vên đông đầi   | . đăn        |
| - An uong             |                |                 |                  |              |
|                       |                |                 |                  |              |